## H NG D N S D NG MÁY FAX PANASONIC KX-FT933

#### Cài tc b n SYSTEM SET UP - Nh n hím MENU vào ch l p trình Màn hình hi n th 01. Cài t thi gian: SET DATE & TIME - Nh n l n l t các phím [#],[0],[1] - Màn hình hi n th - Nh n phím [SET] - S d ng bàn phím vào ngày gi tháng n m cho máy. - Nh n phím [\*] ch n AM ho c ch n PM. Nh n STOP xoá kít sai, nh n (( di chuy n sang trái ho c ph i - Nh n phím [SET] ghi nh b cài. 02. Cài tLOGO: ( trên b n Fax hi n th tên công ty và a ch c a b n:) YOUR LOGO - Nh n l n l t các phím [#] [0] [2] - Màn hình hi n th - Nh n phím [SET] - S d ng bàn phím vào tên công ty, a ch, s i n tho i ( c 30 kít). - Nh n phím [SET] ghinh b cài 03. Vàos Faxcabn: YOUR FAX NO - Nh n l n l t ba phím [#],[0],[3].

- Màn hình hi n th

- Nh n phím [SET]
- S d ng bàn phím vào s Fax công ty.
- Nh n phím [SET] ghi nh b cài

# 04. Cài ch in báo cáo sau m i b n fax:

SENDING REPORT

- Nh n phím [#],[0] [4].
- Màn hình hi n th:
- B n n phím [SET] ch n MODE=OFF.

- B n có th s d ng phím NAVIGATOR chi u lên xu ng ch n MODE= ON t c là sau m i b n fax thì máy s in ra báo cáo v quá trình th c hi n b n fax, ho c MODE=ERROR t c là khi b n th c hi n b n fax có l i thì máy s in ra l i khi n cho b n không fax c.

### 05. Cài t ch nh n Fax:

MANUAL ANSWER

- Bnn [#][7][3].

- Màn hình hi n th:

Bncóth chnch

- TEL: m i cu c g i n là in tho i và B n ph I nh n fax th công (có ngh a là khi nghe tín hi u fax b n ph I nh n phím START nh n fax)

- TEL/FAX: N u là tín hi u fax thì máy s t ng nh n fax, n u là tín hi u i n tho i thì máy s chuông.

\*) Ch nh n fax c a máy KX-FT933: FAX ONLY MODE và TEL ho c TEL/FAX MODE B n nh n phím AUTO ANSWER: - N u èn AUTO ANSWER sáng thì máy ch FAX ONLY MODE : m i tín hi u n máy u hi u là tín hi u fax.

- N u èn AUTO ANSWER t t thì máy ang ch TEL ho c TEL/FAX MODE (do b n t trên).

#### Máy ch TEL/FAX MODE

- Bncóth Iachnt 1-9hichuông khinhn Fax. TEL/FAX RING

- Bnn [#][7][8].

- Màn hình hi n th :

- B n có th s d ng phím NAVIGATOR chi u lên xu ng ch n 1 n 9 h i chuông khi nh n fax.

#### 06. Cài t ch c n ng th ng kê c a máy FAX:

NAME =

- Sau 35 b n FAX máy s t ng in ra b n báo cáo s b n Fax, th i gian fax, s fax g i n...
- Bn nphím [#][2][2].
- Sau ó b n ch n ON in báo cáo sau 35 b n FAX ho c OFF không in báo cáo.

#### 07. Cài t ch c n ng Fax theo gi :

B n s d ng ch c n ng này khib n mu n g im t b n fax sang m t a bàn khác có múigi l ch v ib n, ho c n gi n b n mu n fax cho i tác c a b n theo m t gi nh t nh. DELAYED SEND

= OFF

- B n n phím [#][2][5].
- Màn hình hi n th

- Dùng phím NAVIGATOR chi u lên xu ng ch n ch = ON. FAX=

- B n n phím [SET] - Màn hình hi n th :

TIME=12:00 AM

tiach ó.

- Lúc này b n vào s fax mà b n c n fax, sau ó b n n phím [SET].

- Màn hình hi n th :

- B n có th s d ng bàn phím vào gi cài t. Sau ó b n n phím [SET]. Lúc này b n hoàn toàn yên tâm b n tài li u c n fax lên khay, khi n th i gian úng b ng gi cài t, máy s t ng g i b n tài li u i n a ch mà b n ã cài. Ví d b n tr c khi r i kh i v n phòng c a mình, b n cài t fax t i s máy 8 123456 vào lúc 12:00 PM thì vào th i i m 12 gi t i máy s t ng fax

#### 08. Khai thác b nh c a máy:

Máy có th nh c 100 tên ng i cùng s i n tho i. i m u vi t c a máy FAX KXT 903 và 907 là b n có th tìm ra tên ng i trong th m c DIRECTORY PROGRAM trên máy, sau ó b n n phím MONITOR/SET quay s i n tho i ó

#### a)Nh s in tho i:

B n n phím [MENU] cho n khi trên màn hình hi n th :

- B n nh n (Màn hình hi n th

- Khi óbns dngbàn phím vào tên cang icnnh. NO =

CÔNG TY TNHH I N T TIN H C V GIA

Chuyên bán máy in máy fax c giá r nh t TpHCM

www.mayincuhcm.com

- B n n phím [SET]. - Màn hình hi n th : - Bns dng bàn phím vàos in tho i RIGISTERED - Sau ób n nphím[SET] - Màn hình s hi n th cóngharngs Tóã cluvàobnh. Bn n STOP k t thúc. b) S a ch a, xoá b nh : - Bnnhnphím [(] PHONEBOOK [ + -1 - Màn hình hi n th EDIT= \* DELETE=# - Dùng phím NAVIGATOR chi u lên xu ng ch n tên c a ng i có trong b nh c n С s a ch a ho c xoá hi n th trên màn hình, ví d b n quay cho n khi Hello hi n th trên màn hình - B n n phím [MENU]. - Màn hình hi n th - Bnchn nphím [\*] thay itên cang i ó. Sau ó tun tinh guá trình nhi si T - Ho c b n n phím [#] xoá b nh, trên màn hình hi n th DELETE OK?, n u ng ý b n n phím [SET] xoá b nh, n u không mu n xoá thì b n n phím STOP k t thúc. c) S d ng b nh : PHONEBOOK [ + -] - Bnnhnphím [(] - Màn hình hi n th - Dùng phím NAVIGATOR chi u lên xu ng ch n tên c a ng i có trong b nh. B n nh c th pho c b n n phím MONITOR thì máy s t ng quay s mà b n ã cài trong b nh. 09. L u 10 s nh nhanh (Quay s 1 ch m) Máy cung c p cho chúng ta 10 s nh nhanh. Trên phím NAVIGATOR, B n có th th y m t b ng q m 10 s nh nhanh. a) Thao tác nh t 1-5: - B n nh n phím MENU cho n khi màn hình hi n th PHONEBOOK SET. - Sau ónh ns t 1-5 (theob ng s nh nhanh) - Vào tên sau ó nh n phím SET vào s i n tho i - Nh n phím SET I u. b) Thao tác nh t 6-10: - B n nh n phím MENU cho n khi màn hình hi n th PHONEBOOK SET. - Nhán phím LOWER, sau ó nh n s t 6 – 10 (Theo b ng s nh nhanh) - Vào tên ng i. - Nh n phím SET Vàos in tho i Nh n phím SET I u. -Khib n mu n s a ho c xoá thì thao tác làm t ng t khib n nh p vào nhé! 10. Cách g ib n fax: - B n tài li u úp xu ng khay. - Bnnhcth plênhoccóth bn nphím [SP-PHONE]. - B n quay s fax mà b n c n fax. Cho khi n nghe ti ng u..u.. c a tín hi u Fax. - B n n phím [START] g ib n fax 11. In danh sách s g i n: Máy fax KX-FT 933 I u cho chúng ta c30 s g i n. CÔNG TY TNHH INT TINH CV GIA 195/28 Ph m V n B ch, P15, Q Tân Bình, TPHCM SYSTEM SET UP

- Nh n hím MENU vào ch I p trình
- Màn hình hi n th
- Nh n l n l t các phím [#],[2],[6]
- Dùng phím NAVIGATOR chi u lên xu ng chuy n v ch ON.
- Nh n phím SET xác nh n
- (Sau 30 s g i n máy s t ng in ra báo cáo cho b n)